## 利用发票信息保存付款单位信息的方法

在发票查验过程中,在税票校验页面,上方出现底色为蓝色的发 票信息,点击"保存对方单位"下方的存档按钮,在弹出页面中补充 【所属地区】信息(仅输入城市名即可,如:山东省潍坊市输入"潍 坊"),点击"保存",可将对方单位信息保存以备后续使用。

| 税票校验:<br>业务编号: YB202309190023<br>说明:第一步:打开小程序。点<br>息。点击手机屏幕中的扫一扫,<br>过,会有相应提示,注意电子发<br>动录入模式!] | ₹击微信扫一扫<br>扫描电子发票」<br>注票不允许重复指 | (扫图1小程序码<br>上方二维码,电<br>员销使用!保存 | 3),弹出小程序<br>脑端将自动录入<br>成功后,可继续 | 家(如果已打开,<br>发票相关信息。<br>小程序扫描发票 | 请忽略此步骤); | 寫二步:打开<br>端的查验按键<br>信息! 【页 | 发票验真界面。」<br>田。系统对该张电<br>面默认是打开 | 自动小程序后,<br>日子发票进行查<br>小程序模式 | 点击手机<br>验。再次点<br>, <mark>即扫码</mark> | 屏幕中的<br>(击手机)<br>录入验 | 扫一扫, 扎<br>屏幕中的扫<br>证。 您可 | 3描图2二维码,<br>一扫,即可扫打<br><mark>点击"关闭</mark> 4 | ,弹出发票<br>描录入下一<br><mark>小程序模</mark> | 验真模块<br>张电子发<br>式"自行 | ;第三步:<br>漂信息。如<br><mark>厅关闭操</mark> 作 | 扫描发票们<br>果已经录<br><sup>II</sup> ,换成 <sup>II</sup> |
|------------------------------------------------------------------------------------------------|--------------------------------|--------------------------------|--------------------------------|--------------------------------|----------|----------------------------|--------------------------------|-----------------------------|-------------------------------------|----------------------|--------------------------|---------------------------------------------|-------------------------------------|----------------------|---------------------------------------|--------------------------------------------------|
| 序号 发票代码                                                                                        | 发票号码                           | 开票日期                           | 开票                             | 方名称                            |          | 发                          | 原内容                            |                             | 金额                                  | 税额                   | 合计                       | 业务编号                                        | 号                                   | 删除                   | 保存对方单位                                | 立发票类理                                            |
| 1 037002200104                                                                                 | 31990695                       | 20230413                       | 潍坊明城酒                          | 古管理有限公司                        | *餐饮服务*餐  | 欠费                         |                                |                             | 1041.58                             | 10.42                | 1052                     | YB2023091                                   | 90023                               | Ô                    |                                       | 纸质发展                                             |
| 各位老师,目前有部分浙江省的                                                                                 | 试点票据无法通                        | <b>耐过验证 (国税</b>                | 局网站也不能验                        | 正),这类票只                        | 能在他们地方税务 | 局网站查验,                     | 请知悉。比如发                        | 票号2开头的.                     | 深圳区块                                | 链的票。                 | 如果大家在                    | <b>生遇见这类票</b> ,                             | 有问题的词                               | 青联系财                 | 务处。                                   |                                                  |
|                                                                                                |                                |                                |                                |                                |          |                            |                                |                             |                                     |                      |                          |                                             |                                     |                      |                                       |                                                  |
| 往来单位信息如下:                                                                                      | A.S.P                          |                                | a th                           |                                |          | . 15-12                    | , IPI                          |                             | 14.8                                |                      |                          |                                             | 노랑니                                 |                      |                                       |                                                  |
| <b>往来单位信息如下:</b><br>单位名称:                                                                      | 進坊明城                           | 酒店管理有同                         | 良公司                            | 网络                             |          | *                          | ,而                             | ī:                          | 涟                                   | 坊银行北                 | 比宫支行                     |                                             | <sub>목</sub> 쿦니                     | (EA)                 |                                       |                                                  |
| <b>往来单位信息如下:</b><br>单位名称:<br>银行账号:                                                             | 進坊明城<br>8020600                | 3面店管理有同<br>10142102308         | 良公司<br>3                       | 티네                             |          | *                          | 开户行                            | ī:                          | 涟                                   | 方银行力                 | 比宫支行                     |                                             | <sub>목</sub> 분시                     | (F)                  |                                       | *                                                |
| <b>往来单位信息如下:</b><br>单位名称:<br>银行账号:<br>所属地区:                                                    | 道<br>進坊明城<br>8020600           | 3酒店管理有同<br>10142102308         | 良公司<br>3                       | is m                           |          | *                          | 开户行                            | <del>了:</del><br>8话:        | ·<br>漢<br>山                         | 方银行才                 | 北宮支行                     | 区城关街道向                                      | 问阳南路3                               | 998号1특               | 号楼4楼402                               | *                                                |
| <b>往来单位信息如下:</b><br>单位名称:<br>银行账号:<br>所属地区:<br>纳税号:                                            | 浅能坊明城<br>8020600<br>9137070    | 20142102308<br>10142102308     | 良公司<br>3<br>H5Y                | 总网                             |          | *                          | 开户行                            | 于:<br>B话:                   | (進)<br>(進)                          | 方银行力<br>东省潍          | 比宫支行<br>坊市潍城             | 区城关街道向                                      | 句阳南路3                               | 98号1튁                | 号楼4楼402                               | *                                                |

支付时,选择对公支付,点击"对方单位"框旁蓝色底色的问号, 进入检索页面,选择与发票所载信息一致的公司信息即可。注意:公 司名称、开户行名称、银行账号必须一致无误,否则无法打款,单据 将被退回重新填写。

|                        | 何万式              | P19 =                                            | אכעצא                 | 如款时看到的信息,小超过10个                                                              | 义字)   | 对万里位                                                              | TEX                                                              | 对方银行                                        | 对方账号                                                                                       |                                | 金额           | 新增     | 701919 |
|------------------------|------------------|--------------------------------------------------|-----------------------|------------------------------------------------------------------------------|-------|-------------------------------------------------------------------|------------------------------------------------------------------|---------------------------------------------|--------------------------------------------------------------------------------------------|--------------------------------|--------------|--------|--------|
| 对公转                    | <b>秋</b>         | ~                                                |                       |                                                                              |       |                                                                   | 0                                                                |                                             |                                                                                            |                                |              | +      | 1      |
|                        |                  |                                                  |                       |                                                                              |       |                                                                   |                                                                  |                                             |                                                                                            |                                |              |        |        |
| <b>关闭】</b><br>: 洛称: 朋悦 | <b>1.</b> 辑      | 前入对方<br>后,点击相                                    | 单位名                   | 3称关键字<br>森, 将相关信息存入对公支付中!                                                    | 注: 搜7 | 下到,加空格试试,例如                                                       | "神州浩天公司";如                                                       | 2.<br>果确实没有,请点击右侧新增;                        | 检察 新增 若无法枯                                                                                 | 公索到公司<br>曾按钮输 /                | 司信息,<br>入公司信 | 自      |        |
|                        | rdy CD           |                                                  |                       |                                                                              | _     |                                                                   |                                                                  |                                             |                                                                                            |                                |              | - AVEN |        |
|                        | 15               | ID                                               | 3                     | 单位名称                                                                         | 省     | 市                                                                 | 银行名称                                                             |                                             | 银行账号                                                                                       | 所属银行                           | 录入人          | 4704   |        |
|                        | 1                | ID<br>0000006                                    | 3.                    | 单位名称<br>济南朋悦实验动物繁育有限公司                                                       | 省     | 市<br>章丘 中国农                                                       | 银行名称<br>业银行股份有限公司济福                                              | 育丘支行                                        | 银行账号<br>5136101040041884                                                                   | 所属银行<br>ABC                    | 录入人          | 4704   |        |
|                        | 1 2              | ID<br>0000006<br>0000006                         | 3.                    | 单位名称<br>济南朋悦实验动物繁育有限公司<br>济南朋悦实验动物繁育有限公司                                     | 省     | 市   章丘 中国农   章丘 中                                                 | 银行名称<br>业银行股份有限公司济和<br>国农业银行章丘市支行管                               | 育章丘支行 1 1 1 1 1 1 1 1 1 1 1 1 1 1 1 1 1 1 1 | 银行账号<br>5136101040041884<br>5136101040041884                                               | 所属银行<br>ABC<br>ABC             | 录入人          | 4704   |        |
|                        | 1<br>2<br>3      | ID<br>0000006<br>0000006<br>N2205000             | <b>3.</b>             | 单位名称<br>济南朋悦实验动物繁育有限公司<br>济南朋悦实验动物繁育有限公司<br>济南朋悦实验动物繁育有限公司                   | 省     | 市       章丘     中国农       章丘     中       市     中       济南     山    | 银行名称<br>业银行股份有限公司济府<br>国农业银行章丘市支行管<br>东章丘农村商业银行城起                | 简章丘支行 1<br>計业部 1<br>又支行 204                 | 银行账号<br>5136101040041884<br>5136101040041884<br>0001644205000013590                        | 所属银行<br>ABC<br>ABC<br>QT       | 入人家          | 100    |        |
|                        | 1<br>2<br>3<br>4 | ID<br>0000006<br>0000006<br>N2205000<br>N2205000 | <b>3.</b><br>60<br>60 | 单位名称<br>济南朋悦实验动物繁育有限公司<br>济南朋悦实验动物繁育有限公司<br>济南朋悦实验动物繁育有限公司<br>济南朋悦实验动物繁育有限公司 | 省     | 市       章丘     中国农       章丘     中       济南     山       济南     山东章 | 银行名称<br>业银行股份有限公司济府<br>国农业银行章丘市支行背<br>东章丘农村商业银行城级<br>丘农村商业银行股份有限 | 简章丘支行 1<br>型业部 1<br>又支行 204<br>公司营业部 204    | 银行账号<br>5136101040041884<br>5136101040041884<br>0001644205000013590<br>0001644205000013590 | 所属银行<br>ABC<br>ABC<br>QT<br>QT | 入人家          |        |        |

| 单位名称: |         |                  |    |    |   |       | * |
|-------|---------|------------------|----|----|---|-------|---|
| 对方银行: | * 🕑     | 【请核实选择银行简称】: 请选择 |    | ,  | , | 对方账号: | * |
| 对方省:  | *       |                  |    |    |   | 对方市:  | * |
|       | 对方银行可点击 | "?"按钮进行检索选择      | 保存 | 取消 |   |       |   |